# Flexible product sorting App

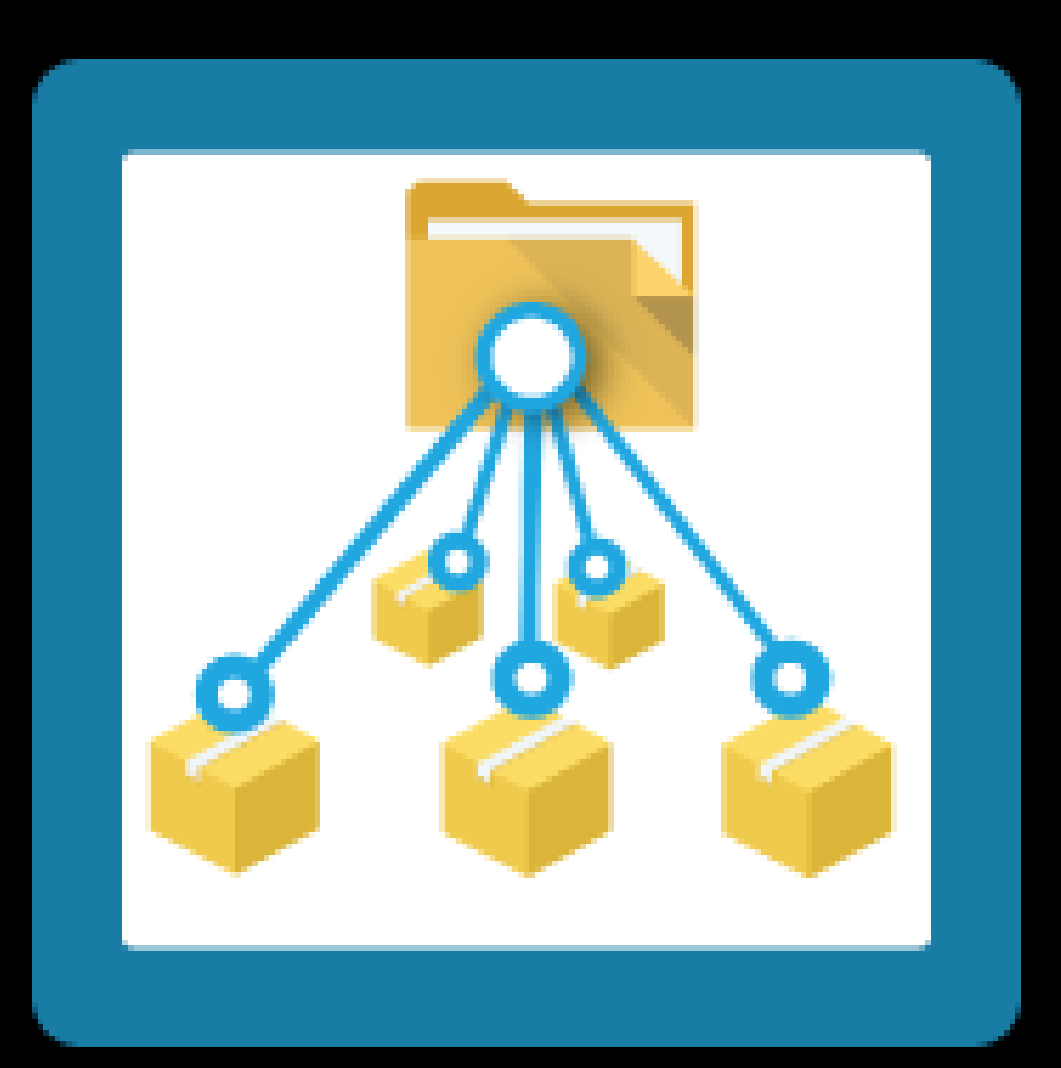

# CM DC

## Step 1. Installing the Flexible product sorting APP

Search the Appstore for the app.

If you want to install the app, click on the "install" button and follow the guided installation steps.

| Install Flexible Product Sorting<br>Optimize and set the sorting order of products in your categories. Increase the conversion-percentage of your<br>webshop by putting the right products in the right order. |                                                   |                                            |  |  |  |  |  |
|----------------------------------------------------------------------------------------------------|---------------------------------------------------|--------------------------------------------|--|--|--|--|--|
|                                                                                                    | This app can read / write to your store.<br>← ○ → |                                            |  |  |  |  |  |
| Flexible Product Sorting                                                                                                    | te                                                | estshop.webshopapp                         |  |  |  |  |  |
| This application will b                                                                                                    | be able to access and modi                        | fy your store data.                        |  |  |  |  |  |
|                                                                                                    |                                                   |                                            |  |  |  |  |  |
| By installing this app you agree to the Light                                                                                                    | speed general terms and condit                    | tions and the possible costs for this app. |  |  |  |  |  |
| Cancel                                                                                                    | Back Next                                         | Grant access                               |  |  |  |  |  |

When the app is installed, you'll be redirected to the page shown below, where you can enter the email address of the user that will use the app. As soon as you've entered your email address, we'll continue the installation process in the background and we'll let you know when the installation is done. If it's your first app by CMDC, we'll also include your password in the confirmation email.

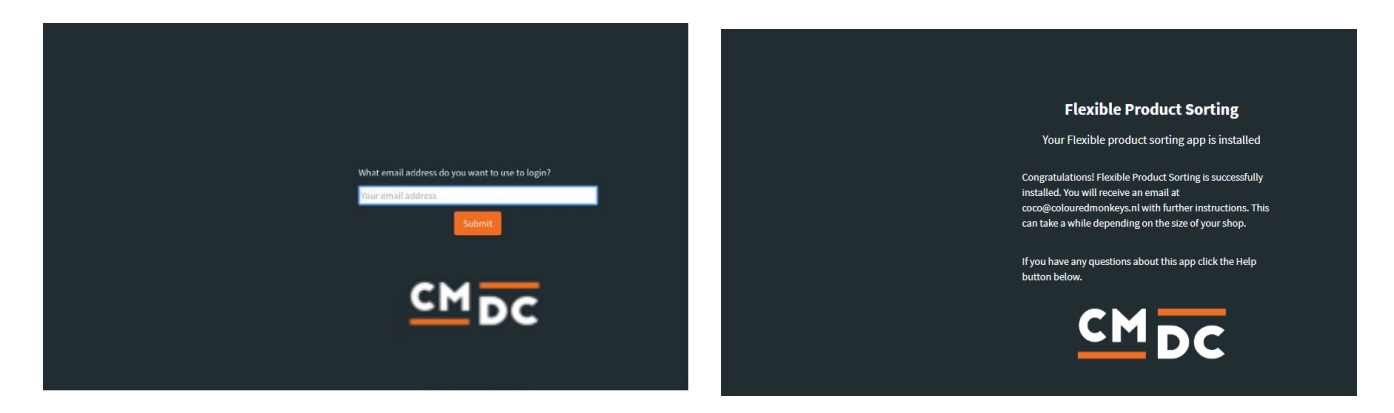

NOTE: Depending on the amount of products you have in your shop, it might take several minutes for the email to be send.

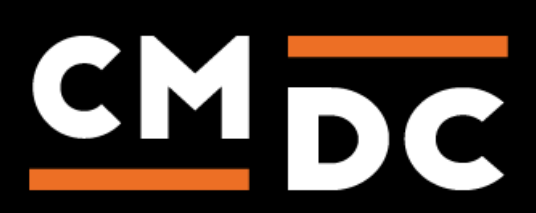

## Step 2. The APP framework from CMDC

Welcome to the CMDC appframework.

CMDC has created a framework, where you'll be able to configure all the apps that are made by CMDC, which you have installed. After installing the app from Lightspeed, you'll receive an email with your password on the email address you've supplied.

Every next app of CMDC you install, while using the same email address, will be added to your menu. You'll still receive an e-mail when the installation is complete, but you'll be able to login with your same login details.

Do you own multiple shops? No problem, you can still add all the apps to the different stores using the same email address. You'll then be able to switch shop and language. By clicking on your email address you'll be able to change your password.

|   | CMDC       | =                  | Kies taal 🔫 | (#123456) shopname.com 🔻 | Instellingen 🔫 | youremail@example.com | Back to Admin |
|---|------------|--------------------|-------------|--------------------------|----------------|-----------------------|---------------|
|   | App Name 1 | App Name Overzicht |             |                          |                |                       |               |
| ٣ |            | App Configuration  |             |                          |                |                       |               |
| ø |            |                    |             |                          |                |                       |               |
|   |            |                    |             |                          |                |                       |               |
|   |            |                    |             |                          |                |                       |               |
|   |            |                    |             |                          |                |                       |               |
|   |            |                    |             |                          |                |                       |               |
|   |            |                    |             |                          |                |                       |               |
|   |            |                    |             |                          |                |                       |               |
|   |            |                    |             |                          |                |                       |               |
|   |            |                    |             |                          |                |                       |               |
|   |            |                    |             |                          |                |                       |               |
|   |            |                    |             |                          |                |                       |               |
|   |            |                    |             |                          |                |                       |               |
|   |            |                    |             |                          |                |                       |               |
|   |            |                    |             |                          |                |                       |               |
|   |            |                    |             |                          |                |                       |               |

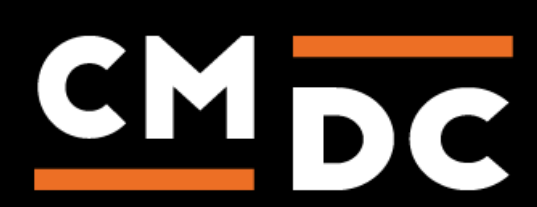

## Step 3. Adding and customizing the Flexible product sorting APP

Welcome to the Flexible Product Sorting application. With this app it is possible to easily sort your products on product title, brand name, pricing, stock, date of creation and child category.

The app is easy to use and requires minimum intervention from the customer.

| Flexible Product Sorting Settings                                                                                                    |                          |                       |   |                                                                |   |   |  |      |
|----------------------------------------------------------------------------------------------------|--------------------------|-----------------------|---|----------------------------------------------------------------|---|---|--|------|
| Sort products by                                                                                                    |                          |                       |   |                                                                |   |   |  |      |
| ~                                                                                                    | Sort by                  | Sort by creation date | • | From new to old                                                | ~ | × |  |      |
| • •                                                                                                    | Then sort by             | Sort on stock         | ~ | First the products with a positive stock level, then the rest. | ~ | × |  |      |
| •                                                                                                    | Then sort by             | Sort on price         | • | From the lowest price to the highest price                     | ~ | × |  |      |
| Sort by an                                                                                                    | Sort by another criteria |                       |   |                                                                |   |   |  |      |
|                                                                                                    |                          |                       |   |                                                                |   |   |  |      |
|                                                                                                    |                          |                       |   |                                                                |   |   |  | Save |
| Category sort order                                                                                                    |                          |                       |   |                                                                |   |   |  |      |
| This app sorts the products in a category by changing the manual sort order. To use this order by default, you need to change the default sort order to 'manual' on a per category basis. We can do this automatically for you for all categories by checking the box below. If you don't want to change the sort order of all categories you should not check this box, and change it manual in in the linktoneed ecom backoffice. |                          |                       |   |                                                                |   |   |  |      |
| Change the sort order of all categories to 'manual'. This cannot automatically be undone.                                                                                                    |                          |                       |   |                                                                |   |   |  |      |
|                                                                                                    |                          |                       |   |                                                                |   |   |  | Save |

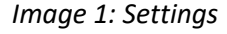

#### Settings – Sort products by

In this setting you can add and remove sorting criteria. You can also change the order of the sorting criteria. There are different sorting criteria possible.

#### Sort on stock

Products will be sorted based on stock.

*First the products with positive stock level, then the rest* Products with a stock that is higher than zero will be shown first, followed by categories with stock of zero and lower.

*First products with a stock level above the minimum stock, then the rest* Products with a stock above the minimum stock (configured in Lightspeed backoffice) will be shown first, followed by categories with a stock of zero and lower.

*From the highest stock to the lowest stock* Products with the highest stock will be shown first, followed by products with a lower stock.

**Sort on brand title** Products will be sorted based on brand title.

From A to Z

Products will be sorted on brand title in an ascending alphabetic fashion.

From Z to A

Products will be sorted on brand title in a descending alphabetic fashion.

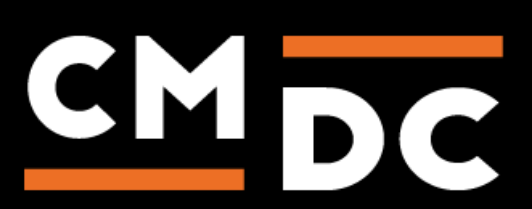

#### Sort by product title

Products will be sorted based on product title.

#### From A to Z

Products will be sorted on product title on an ascending alphabetic order.

#### From Z to A

Products will be sorted on product title on a descending alphabetic order.

#### Sort by creation date

Products will be sorted based on the date they were created.

#### From new to old

Products will be sorted on the date of creation, from the most recent to the oldest.

#### From old to new

Products will be sorted on the date of creation, from the oldest to the most recent.

#### Sort by child category

Products will be sorted based on the child category. The order of the child categories is based on the order in Lightspeed. The app will always use the first subcategory of the product. For example, you have the category cups and inside the category cups are the child categories tea cups and coffee cups. You set the first sort criteria to sort by child category and set the second sort criteria to price form lowest to highest. When you navigate to the cup category you will first see all products form the tea cups child category from lowest price to highest. Followed by all products from the coffee cups child category from lowest price to highest.

#### By child category order

Sorts products in a category based on the child category.

#### Sort on price

Products will be sorted based on price.

#### From lowest price to highest price

Products are sorted by price in ascending order from lowest price to highest price.

#### From highest price to lowest price

Products are sorted by descending price from lowest price to highest price.

*First the products having a discount, then the not discounted products* Products with a discount will be shown first, followed by products without a discount.

*First the products not having a discount, then the discounted products* Products without a discount will be shown first, followed by products with a discount.

You can create up to ten different sorting-methods, you can do this by pressing on the button "**Sort by another criteria**". Use the buttons marked with an 'X' to remove any sorting criteria at any time.

Using the arrow-buttons is it possible to relocate and order sorting methods. Do not forget to press the '**Save**' button to save your configuration.

# Note: It takes up to at least thirty minutes before the sorting methods is active and visible in your webshop;

Note: The sorting only works when the sort by is set to default.

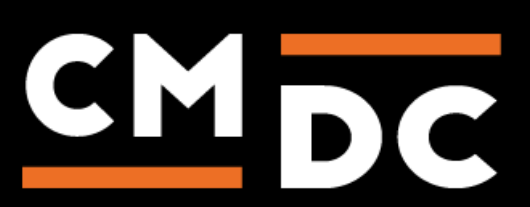

#### Settings – Category sort order

In Lightspeed you can configure a default sorting type for each category. The app uses the sorting type sort manually. If you want users to see your custom sorting of the products right away, it is important to configure your category to the default sorting type sort manually. You can configure this in Lightspeed for each category, but when you have allot of categories this can mean allot of work. This is why we created this setting. When you activate the setting "Change the sort order of all categories to 'manual'. This cannot automatically be undone" the app will change the default sorting type to sort manually for all categories.

#### **Exclude categories**

| Flexible Product Sorting Categories                                         |      |  |  |  |  |  |  |
|-----------------------------------------------------------------------------|------|--|--|--|--|--|--|
| Excluded categories                                                         |      |  |  |  |  |  |  |
| The order of the categories selected here will not be modified by this app. |      |  |  |  |  |  |  |
| Cups                                                                        |      |  |  |  |  |  |  |
| □ Tea cups                                                                  |      |  |  |  |  |  |  |
| □ Coffee cups                                                               |      |  |  |  |  |  |  |
| Child cups                                                                  |      |  |  |  |  |  |  |
|                                                                             | Save |  |  |  |  |  |  |

Image 2: Exclude categories

You might want to use the sorting criteria from the app for only specific categories and not all categories. This is why we added this setting to exclude categories. You can exclude categories from using the sorting criteria from the app, instead the excluded category will be sorted by Lightspeed.

Check the categories you want to exclude from the sorting criteria and click on the '**Save**' button. After saving the categories will no longer use the sorting criteria from the app.

#### Tips, Tricks and frequently asked questions

#### Can I run two sorting methods at the same time?

No, unfortunately it is not possible to run two sorting methods at the same time.

#### I have a fantastic idea for a new sorting method, will you add this feature for me?

We're always open to new ideas, should we have overlooked a certain method or do you miss a specific method please let us know and we'll certainly look into this.

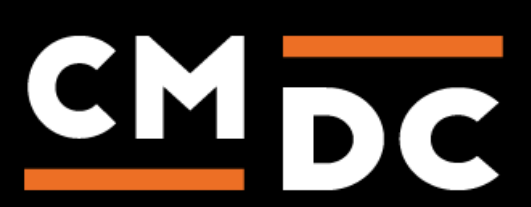